# É Pay is now available for Chow Accounts

#### How to link your Station Account to Apple Pay<sup>®</sup>:

On your smart phone you will need to access your Wallet. Once in the Wallet app, you will need to add the Stations debit card into the wallet. After inputting in the cards' information, you will receive a pop-up message that asks you to verify your account information.

You will need to contact the phone number shown in the message. You will be asked to answer a series of questions to verify your identity. Such questions may include, the name of the Credit Union (Central Valley Firefighters Credit Union), the last debit card withdrawal on the stations' account, the social security number listed on the account and/or the mailing address for the account. Once your identity is verified, the card will be active and ready to use on your smart phone.

#### Have questions? Please contact us!

Central Valley Firefighters CREDIT UNION

CVFIRECU.ORG 559.228.1997

Federally insured by NCUA.

### Pay is now available for Chow Accounts

## How to request payment or pay your chow bill via SMS:

To initiate payment, the requesting party can send a text to the payor or the payor can send a text to the payee with their request. You will do so by creating a new or existing text message and clicking the black and white Apple Pay<sup>®</sup> icon.

If the recipient is not set up for Apple Pay<sup>®</sup>, you will see the picture shown below in the image on the left. If they are set up, you will see the picture shown below in the image on the right.

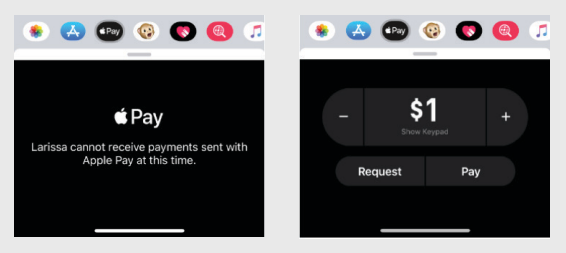

If the recipient is set up for Apple Pay<sup>®</sup>, you will then enter the dollar amount that is needed to be paid and click which action you would like to perform, Request or Pay.

Once the recipient has paid you will then receive a confirmation text.

The funds will automatically transfer to the Stations' chow account and be deducted from the payors account within 24 hours.

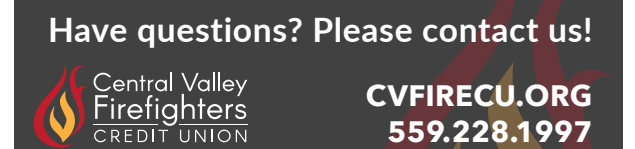